# PowerCampus 9.0.2 GPO-Based Deployment

# Table of Contents

| Configuring Deployment                                           | 2  |
|------------------------------------------------------------------|----|
| Install Orca                                                     | 2  |
| Create a Share                                                   | 2  |
| Extract Installation Files                                       | 2  |
| Create Transform for PowerCampus.msi                             | 3  |
| Modify SQL Server 2012 Native Client MSI's for License Agreement | 5  |
| Create GPO                                                       | 6  |
| Add Software Packages                                            | 6  |
| 64-bit SQL Server 2012 Native Client MSI                         | 6  |
| 32-bit SQL Server 2012 Native Client MSI                         | 6  |
| PowerCampus MSI                                                  | 7  |
| Add Startup Delay for Network Connectivity                       | 10 |
| Link GPO                                                         | 10 |
| Deployment Troubleshooting                                       | 10 |
| Trigger Reinstall                                                | 11 |
| Create a Manual Installation Batch File                          | 11 |

# Configuring Deployment

# Install Orca

Acquire the orca.exe tool (<u>https://docs.microsoft.com/en-us/windows/desktop/Msi/orca-exe</u>). You will be directed to install the Windows SDK Components for Windows Installer Developers. When running the SDK installer, uncheck everything but **MSI Tools**.

Then go to C:\Program Files (x86)\Windows Kits\10\bin\10.0.17134.0\x86 (or similar folder) and run **Orca-x86\_en-us.msi**. Orca is now installed on your local machine and can be found in the Start menu.

# Create a Share

Create a shared folder somewhere on your network. It must be readable by the **local machine account** of the computers that will be installing PowerCampus (i.e. *Domain Computers*).

## Extract Installation Files

Download **PowerCampus902.zip** and extract the contents to the network share. This example screenshot includes shortcuts to the SQL Server 2012 Native Client installers and a manual installation batch file.

|          | GlobalAssemblyCache           | 2019-12-12 15:32 | File folder               |           |
|----------|-------------------------------|------------------|---------------------------|-----------|
|          | ISSetupPrerequisites          | 2019-12-12 15:32 | File folder               |           |
|          | program files                 | 2019-12-12 15:33 | File folder               |           |
|          | Win                           | 2019-12-12 15:33 | File folder               |           |
| @        | PowerCampus Admin Utility.exe | 2019-12-06 22:13 | Application               | 122 KB    |
| @        | PowerCampus902Setup.exe       | 2019-12-06 22:13 | Application               | 3,782 KB  |
|          | Splash.bmp                    | 2019-12-06 21:48 | BMP File                  | 940 KB    |
| \$       | Thumbs.db                     | 2019-12-12 15:33 | Data Base File            | 9 KB      |
| •        | BOGUS.HTM                     | 2019-12-06 21:48 | Firefox HTML Document     | 1 KB      |
| 0        | PCLaunch.html                 | 2019-12-06 21:48 | Firefox HTML Document     | 7 KB      |
| <b>T</b> | Bboard.JPG                    | 2019-12-06 21:48 | JPG File                  | 4 KB      |
|          | 902_Prod.mst                  | 2019-12-12 21:04 | MST File                  | 20 KB     |
|          | sqlncli_license.mst           | 2019-12-13 11:02 | MST File                  | 20 KB     |
| 5        | sqIncli x64.msi               | 2019-12-12 15:40 | Shortcut                  | 4 KB      |
| 5        | sqlncli.msi                   | 2019-12-12 15:41 | Shortcut                  | 4 KB      |
| <b></b>  | PC902install.bat              | 2019-12-12 15:59 | Windows Batch File        | 1 KB      |
| 15       | PowerCampus.msi               | 2019-12-06 22:13 | Windows Installer Package | 33,611 KB |

# Create Transform for PowerCampus.msi

Launch Orca from the Start menu and open **PowerCampus.msi** from the files that you extracted in the previous step.

Select *Transform > New Transform*. You are creating a delta file with your institution-specific parameters.

Select Property table and add the following rows (right-click or Ctrl+R). Supply your production values as you would according to PowerCampus 9.0.2 Installation *Guide.pdf* Appendix C.

This setting will skip installing transcriptprinter.exe (it's a security risk).

This setting will cause a new database.ini to be created.

 USERNAME Example University

Live

campus6

campus6

SqlServerName

powercampus

p@ssw0rd

- Example University COMPANYNAME
- DBHEADER •
- DBDSN •
- DBNAME •
- DBSERVER
- DBUSER ٠
- DBPWD •

٠

- ADDLOCAL ٠ DBINIEXISTS
- **PowerCampus**

0

Example screenshot:

| File Edit Tables Transform | Tools | s View Help            |                                                                                                   |   |
|----------------------------|-------|------------------------|---------------------------------------------------------------------------------------------------|---|
| D 🚅 🔲 🐰 陷 🛍 👯              |       | 표 💼 🛒 🚟                |                                                                                                   |   |
| Tables                     | ^     | Property               | Yalue                                                                                             | ^ |
| ISDRMLicense               |       | RebootYesNo            | Yes                                                                                               |   |
| lcon                       |       | ReinstallModeText      | omus                                                                                              |   |
| IniFile                    |       | SCTADMINUTILEXISTS     | 0                                                                                                 |   |
| InstallExecuteSequence     |       | SCTCONNECTSTATUS       | 0                                                                                                 |   |
| InstallUISequence          |       | SCTDBINIEXISTS         | 0                                                                                                 |   |
| ListBox                    |       | SCTINSTALLLOG          | c:\PCInstall.log                                                                                  |   |
| ListView                   |       | SCTMSISOURCE           | msiexec                                                                                           |   |
| LockPermissions            |       | SCTPBINIPATH           | c:\pb_ini\                                                                                        |   |
| Media                      |       | SHOWLAUNCHPROGRAM      | 0                                                                                                 |   |
| ModuleComponents           |       | SecureCustomProperties | DOTNETVERSION11;INSTALLDIR;ISACTIONPROP1;ISFOUNDNEWERPRODUCTVERSION;SUPPORTDIR;DIRPROPERTY1;MERGE |   |
| ModuleSignature            |       | VersionDisplay         | 9.0.2                                                                                             |   |
| MsiAssembly                |       | test                   | 0                                                                                                 |   |
| MsiAssemblyName            |       | SETUPEXENAME           | PowerCampus902Setup.exe                                                                           |   |
| MsiDigitalCertificate      |       | IsPrerequisiteFeatures | PowerCampus                                                                                       |   |
| MsiFileHash                |       | USERNAME               | Example University                                                                                |   |
| MsiPatchCertificate        |       | COMPANYNAME            | Example University                                                                                | ] |
| Patch                      |       | DBHEADER               | Live                                                                                              |   |
| Progld                     |       | DBDSN                  | campus6                                                                                           |   |
| Property                   |       | DBNAME                 | campus6                                                                                           |   |
| RadioButton                |       | DBSERVER               | SqlServerName                                                                                     |   |
| RegLocator                 |       | DBUSER                 | powercampus                                                                                       |   |
| Registry                   |       | DBPWD                  | P@ssw0rd                                                                                          |   |
| RemoveFile                 |       | ADDLOCAL               | PowerCampus                                                                                       |   |
| RemoveRegistry             |       | DBINIEXISTS            | 0                                                                                                 |   |
| Shortcut                   | ۷.    |                        |                                                                                                   | ۷ |
| Tables: 58                 |       | Property - 122 rows    | Property - String[72], Key                                                                        |   |

🚉 PowerCampus.msi () - Orca

\_\_\_\_

 $\times$ 

If you prefer to leave the system-wide security setting as *Standard* and set *Integrated* on individual machines via database.ini, select the *IniFile* table and set *IniTableKey8* to *Integrated*.

| 🚰 PowerCampus.msi () - Orca |     |                  |              |            |            |             |            |     |                 |             | _             |  |
|-----------------------------|-----|------------------|--------------|------------|------------|-------------|------------|-----|-----------------|-------------|---------------|--|
| File Edit Tables Transform  | Тоо | ls View Help     |              |            |            |             |            |     |                 |             |               |  |
| D 🚅 🖬 🐰 🛍 🛍 👯               |     | a 🖻 🛒 🏪          |              |            |            |             |            |     |                 |             |               |  |
| Tables                      | ^   | IniFile          | FileName     | DirPrope   | Section    | Кеу         | Value      | Act | Component_      |             |               |  |
| HelpPlugin                  |     | IniTableKey1     | database.ini | INSTALLDIR | [DBHEADER] | LogId       | [DBUSER]   | 0   | PowerCAMPUS.exe |             |               |  |
| ISComponentExtended         |     | IniTableKey2     | database.ini | INSTALLDIR | [DBHEADER] | Logpass     | [DBENCPWD] | 0   | PowerCAMPUS.exe |             |               |  |
| ISCustomActionReference     |     | IniTableKey3     | database.ini | INSTALLDIR | [DBHEADER] | Servername  | [DBSERVER] | 0   | PowerCAMPUS.exe |             |               |  |
| ISDRMFileAttribute          |     | IniTableKey4     | database.ini | INSTALLDIR | [DBHEADER] | Database    | [DBNAME]   | 0   | PowerCAMPUS.exe |             |               |  |
| ISDRMLicense                |     | IniTableKey5     | database.ini | INSTALLDIR | [DBHEADER] | DSN         | [DBDSN]    | 0   | PowerCAMPUS.exe |             |               |  |
| lcon                        |     | IniTableKey6     | database.ini | INSTALLDIR | [DBHEADER] | Salt        | [DBSALT]   | 0   | PowerCAMPUS.exe |             |               |  |
| IniFile                     |     | IniTableKey7     | database.ini | INSTALLDIR | [DBHEADER] | DBMSProtect | Υ          | 0   | PowerCAMPUS.exe |             |               |  |
| InstallExecuteSequence      |     | IniTableKey8     | database.ini | INSTALLDIR | [DBHEADER] | Security    | Integrated | 0   | PowerCAMPUS.exe |             |               |  |
| InstallUISequence           |     | IniTableKey9     | database.ini | INSTALLDIR | Database   | db1         | [DBHEADER] | 0   | PowerCAMPUS.exe |             |               |  |
| ListBox                     |     |                  |              |            |            |             |            |     |                 |             |               |  |
| ListView                    |     |                  |              |            |            |             |            |     |                 |             |               |  |
| LockPermissions             |     |                  |              |            |            |             |            |     |                 |             |               |  |
| Media                       |     |                  |              |            |            |             |            |     |                 |             |               |  |
| ModuleComponents            |     |                  |              |            |            |             |            |     |                 |             |               |  |
| ModuleDependency            |     |                  |              |            |            |             |            |     |                 |             |               |  |
| ModuleExclusion             |     |                  |              |            |            |             |            |     |                 |             |               |  |
| ModuleSignature             |     |                  |              |            |            |             |            |     |                 |             |               |  |
| MsiAssembly                 |     |                  |              |            |            |             |            |     |                 |             |               |  |
| Tables: 70                  | Ŧ   | IniFile - 9 rows |              |            |            |             |            |     |                 | Value - Loo | alizable[255] |  |

Select *Transform > Generate Transform* and save your .mst file to your network share.

# Modify SQL Server 2012 Native Client MSI's for License Agreement

Unlike the previous version of the SQL Server Native Client (2005), this version requires a parameter during installation that signals your agreement with the license terms.

Within Orca, open one of the two **sqlncli.msi** files located underneath the ISSetupPrerequisites folder in your installation share.

Under the *Property* table, add the following property and value:

IACCEPTSQLNCLILICENSETERMS
 YES

Select *File > Save*.

Repeat this step for the other **sqlncli.msi** file.

Note: These steps directly modify the MSI files instead of creating transforms. This simple modification to the SQL Server Native Clients saves steps now and when configuring the GPO. However, we prefer transforms for the PowerCampus MSI because we want to have multiple installation configurations, such as test vs production clients. Also, the modifications required are complex and may require multiple attempts to perfect. You will not be able to distinguish original vs modified values within Orca when you modify the MSI file directly.

# Create GPO

Create a new GPO object in your Active Directory.

If you wish to configure the GPO in advance of your actual upgrade (recommended), right-click the object and select *GPO Status > All Settings Disabled*. When it's time to go live, you can right-click the GPO again and select *GPO Status > User Configuration Settings Disabled*. This will enable computer settings only, which is recommended for performance when there are no user settings in the GPO.

We configure the GPO in advance and then run the SQL installation steps enable the GPO at night. Users simply reboot their computers in the next day in order to install the new desktop client.

#### Add Software Packages

#### 64-bit SQL Server 2012 Native Client MSI

Under Computer Configuration > Policies > Software Settings > Software installation, right-click and select New > Package...

Within your installation share folder, choose \ISSetupPrerequisites\{63A88B12-4E66-43FC-8869-2360D32FB05D}\sqlncli.msi. No advanced settings are necessary. This package will only install on 64-bit machines.

#### 32-bit SQL Server 2012 Native Client MSI

Under Computer Configuration > Policies > Software Settings > Software installation, right-click and click New > Package...

Within your installation share folder, choose \ISSetupPrerequisites \{125AB5F8-0156-4A9F-B1D1-C2B7E7D82A60} \sqlncli.msi. Select the Advanced option.

| Deploy Software                                                                                                |  |
|----------------------------------------------------------------------------------------------------|--|
| Select deployment method:                                                                                      |  |
| Published                                                                                                    |  |
| Assigned                                                                                                    |  |
| Advanced                                                                                                    |  |
| Select this option to configure the Published or Assigned options,<br>and to apply modifications to a package. |  |
| OK Cancel                                                                                                    |  |

Go to the Deployment tab and click Advanced, then deselect "Make this 32-bit X86 application available to Win64 machines."

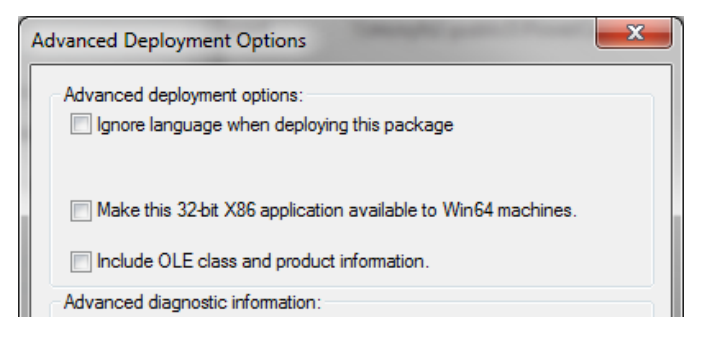

#### PowerCampus MSI

Under Computer Configuration > Policies > Software Settings > Software installation, right-click and click New > Package...

Within your installation share folder, choose PowerCampus.msi. Select the Advanced option.

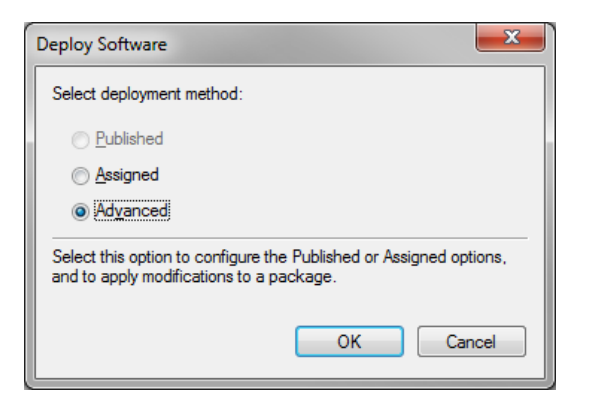

Note: Whatever you set in the *Name* field on the *General* tab will be displayed on the Windows 10 startup splash screen, such as "Installing PowerCampus 9.0.2..."

If you installed your existing version of PowerCampus via GPO, you must set the new package to **uninstall** the old version of PowerCampus. Under the *Upgrades* tab, click *Add...* 

| id Opgrade Package                                                                       |                                               |                   |
|------------------------------------------------------------------------------------------|-----------------------------------------------|-------------------|
| Choose a package from                                                                    |                                               |                   |
| O Current Group Policy Object (G                                                         | àPO)                                          |                   |
| A specific GPO:                                                                          |                                               |                   |
| PowerCampus884                                                                           |                                               | Browse            |
| Package to upgrade                                                                       |                                               |                   |
| PowerCampus 8.8.4 (PowerCamp                                                             | pus884)                                       | 5004)             |
|                                                                                          |                                               |                   |
| ٢                                                                                        |                                               | >                 |
| Ouninstall the existing package                                                          | , then install the upgr                       | ><br>ade package  |
| <ul> <li>Uninstall the existing package</li> <li>Package can upgrade over the</li> </ul> | , then install the upgr<br>e existing package | ><br>rade package |

Select *A specific GPO* and browse for your old GPO. Select the old PowerCampus version package and make sure the *Uninstall* option is selected. When you click OK, the Upgrades tab will now have an entry like '**Replace** PowerCampus 8.8.4 (PowerCampus804).'

## Example screenshots of relevant tabs:

| PowerCampus 9.0.2 Properties ? X                                                                                                    | PowerCampus 9.0.2 Properties ? X                                                                                                    | PowerCampus 9.0.2 Properties ? X                                                                                                    |
|----------------------------------------------------------------------------------------------------|----------------------------------------------------------------------------------------------------|----------------------------------------------------------------------------------------------------|
| General       Deployment       Upgrades       Categories       Modifications       Security         Name:                                             | General       Deployment       Upgrades       Categories       Modifications       Security         Deployment type       Published       •       •       •       •       •       •       •       •       •       •       •       •       •       •       •       •       •       •       •       •       •       •       •       •       •       •       •       •       •       •       •       •       •       •       •       •       •       •       •       •       •       •       •       •       •       •       •       •       •       •       •       •       •       •       •       •       •       •       •       •       •       •       •       •       •       •       •       •       •       •       •       •       •       •       •       •       •       •       •       •       •       •       •       •       •       •       •       •       •       •       •       •       •       •       •       •       •       •       •       •       •       •       •       •       •       • </td <td>General       Deployment       Upgrades       Categories       Modifications       Security         Packages that this package will upgrade:      </td> | General       Deployment       Upgrades       Categories       Modifications       Security         Packages that this package will upgrade:                  |
| Support information         Contact:       Customer Support Center         Phone:       1-800-223-7036         URL:       http://connect.ellucian.com | Advanced                                                                                                    | Audu       Reinove         Required upgrade for existing packages         Packages in the current GPO that will upgrade this package:         OK       Cancel |
| PowerCampus 9.0.2 Properties     ? ×       General     Deployment     Upgrades     Categories     Modifications     Security                          |                                                                                                    |                                                                                                    |

| General                                                                                                    | Deployment | Upgrades   | Categories  | Modifications | Security  |  |
|----------------------------------------------------------------------------------------------------|------------|------------|-------------|---------------|-----------|--|
| Modifications or transforms allow you to customize the package and are<br>applied to the package in the order shown in the following list: |            |            |             |               |           |  |
| Modifica                                                                                                    | ations:    |            |             |               |           |  |
|                                                                                                    | P          | owerCampus | \902\902_Pr | rod.mst       | Move Up   |  |
|                                                                                                    |            |            |             | ħ             | Nove Down |  |
|                                                                                                    |            |            |             |               |           |  |
|                                                                                                    |            |            |             |               |           |  |
|                                                                                                    |            |            |             |               |           |  |
| ۲.                                                                                                    |            |            |             | >             |           |  |
| Ad                                                                                                    | d F        | lemove     |             |               |           |  |
|                                                                                                    |            |            |             |               |           |  |
|                                                                                                    |            |            |             |               |           |  |
|                                                                                                    |            |            |             |               |           |  |
|                                                                                                    |            |            |             |               |           |  |
|                                                                                                    |            |            | OK          | Cancel        | Apply     |  |

Wyatt Best Metropolitan College of New York Under the Modification tab, include your transform (.mst). The *Add...* button will only be available when you first create the software entry, so make sure to add your transform before clicking OK.

#### Your end result should look something like this:

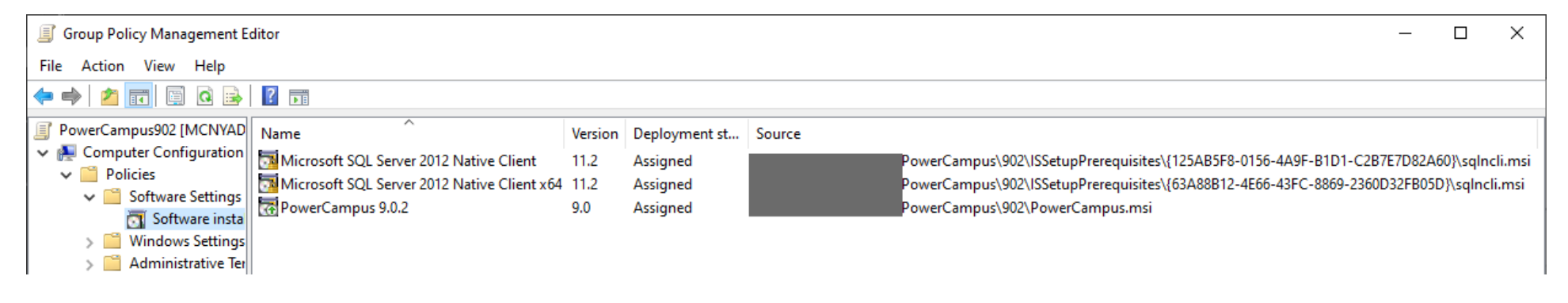

# Add Startup Delay for Network Connectivity

In our environment, we found it was necessary to add a delay to allow the computer to establish network connectivity. This won't force the computer to always wait for the entire delay time, rather, Windows pauses startup and waits for a network connection up to the specified amount of time. 90 seconds is a reasonable default.

This setting is under Computer Configuration > Policies > Administrative Templates > System > Group Policy > Startup policy processing wait time

#### Link GPO

Finally, link the GPO to the OU's containing the machines you wish to install PowerCampus on. The software will install after the machine 1) refreshes group policy and 2) restarts. Group Policy's default refresh interval is 3 hours.

Because of how many OU's we need to link to, we use PowerShell to automate this step:

```
$gpo = Get-GPO -name "PowerCampus902"
New-GPLink -Guid $gpo.Id -Target "OU=Library Staff PC,OU=Library,OU=Staff and Faculty,DC=example,DC=edu" -Order 1
New-GPLink -Guid $gpo.Id -Target "OU=Registrar PC,OU=Registrar,OU=Staff and Faculty,DC=example,DC=edu" -Order 1
```

# Deployment Troubleshooting

By default, a client machine will refresh GPO every 90 minutes, +/- a random 30 minute offset. You can use **gpupdate** from the command-line to immediately refresh group policy while you are testing.

Look under Event Viewer > Custom Views > Administrative Events for clues as to why your GPO may not work.

Wyatt Best Metropolitan College of New York

# **Trigger Reinstall**

You can trigger reinstallation of an application from the GPO itself by right-clicking and choosing *All Tasks > Redeploy application*, but this will reinstall on **all** machines, which is probably not what you want!

Instead, trigger reinstallation on a specific machine by removing some registry keys. Using regedit.exe, browse to: HKEY\_LOCAL\_MACHINE\SOFTWARE\Microsoft\Windows\CurrentVersion\Group Policy\AppMgmt\

| 🔐 Registry Editor                                                                                                    |   |                                                                                                    |                                                                                                  |                                                                                                    |  |  |  |  |  |
|----------------------------------------------------------------------------------------------------|---|----------------------------------------------------------------------------------------------------|--------------------------------------------------------------------------------------------------|----------------------------------------------------------------------------------------------------|--|--|--|--|--|
| <u>File Edit View Favorites H</u> elp                                                                                                    |   |                                                                                                    |                                                                                                  |                                                                                                    |  |  |  |  |  |
| File       Edit       View       Favorites       Help         Device       Metadata         Diagnostics       Diagnostics         DIFx       DIFx         DIFx       DIFxApp         DIFx       DiverSearching         DiverSearching       EventCollector         DIF       EventForwarding         Displorer       Explorer         Displorer       GameUX | * | Name<br>(Default)<br>AppState<br>AssignCount<br>Deployment Name<br>GPO ID<br>GPO Name<br>Install UI<br>Product ID<br>Revision | Type<br>REG_SZ<br>REG_DWORD<br>REG_DWORD<br>REG_SZ<br>REG_SZ<br>REG_DWORD<br>REG_SZ<br>REG_DWORD | Data<br>(value not set)<br>0x00000011 (17)<br>0x00000000 (0)<br>PowerCampus<br>{<br>PowerCampus Deployment (dev)<br>0x00000005 (5)<br>{<br>} |  |  |  |  |  |
| Group Policy   Group Mgmt                                                                                                    |   | et SupportUrl                                                                                                    | REG_SZ                                                                                           | http://connect.ellucian.com                                                                                                    |  |  |  |  |  |

Deleting sub-key(s) under this folder will cause the application(s) to re-install. We created a .reg file to make this a one-click process for helpdesk technicians.

# Create a Manual Installation Batch File

Some computers, such as laptops on 802.11x WiFi or computers connected via VPN, will not be able to execute an installation GPO during startup because they are not connected to the network before login. You can easily trigger the same PowerCampus MSI with a batch file, avoiding the setup prompts.

Create a new .bat file with contents like this, using your own installation share path and MSI transform (.mst) filename. The /qb switches do a quiet install with a basic interface. It requires no user interaction but will display progress and error messages.

```
msiexec.exe /i \\myshare\902\PowerCampus.msi /qb TRANSFORMS=\\myshare\902\ 902_Prod.mst
```

You can also append /L .\installlog.txt if you wish to save a log file for troubleshooting.

```
msiexec.exe /i \\myshare\902\PowerCampus.msi /qb TRANSFORMS=\\myshare\902\902_Prod.mst /L .\installog.txt
```

Wyatt Best Metropolitan College of New York This .bat file must be executed on the target computer as an administrator. Remember to install the appropriate SQL Server 2012 Native Client if it is not already installed.